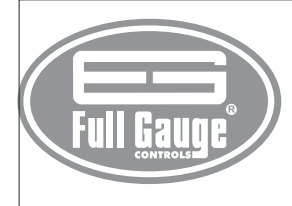

# **MICROSOL II** plus CONTROLADOR DIFERENCIAL DE TEMPERATURA PARA CALEFACCIÓN

SOLAR CON DOS ETAPAS DE APOYO Ver.03

# 1. DESCRIPCIÓN

Controlador de temperatura diferenciado para la automatización de los sistemas de calefacción solar, MICROSOL II unta llega a ser simple la gerencia de la temperatura del agua en los depósitos y las piscinas termales, utiliza la energía solar mejor.

Actúa en el comando de la bomba de circulación del agua con el diferencial de la temperatura entre los colectores solares y el depósito o piscina termal. Es un instrumento dedicado que tiene todos sus parámetros de la configuración protegidos por código de acceso.

Hace uso de dos salidas de apoyo, que puede ser eléctrica, gas, diesel o también programar la filtración de la piscina. El apoyo 1 se ata con una agenda que permite la configuración de hasta cuatro acontecimientos diarios para cada día de la semana y el apoyo 2 se puede configurar opcionalmente para funcionar en sistema con la agenda.

Tiene funciones que prevengan que la agua se congela y que se recalienta en los tubos y un reloj con la batería interna para garantizar su sincronismo, incluso en la carencia de la energía, por muchos años. El instrumento tiene comunicación serial para la conexión con el SITRAD® vía Internet

Producto en conformidad con CE (Unión Europea) y UL Inc. (Estados Unidos y Canadá).\*

\*La certificación UL es válida solamente para el Microsol II plus modelo115/230Vac

### 2. APLICACIÓN

· Sistemas de calefacción solar bombeados

3. ESPECIFICACIONES TÉCNICAS

- Alimentación: Microsol II plus: 115 ó 230Vac ± 10% (50/60Hz) Microsol II L plus: 12 ó 24Vac/dc

- Temperatura de control: Sensor 1: -50 hasta 200°C /-58 hasta 329°F Sensores 2 y 3: -50 hasta 105°C /-58 hasta 221°F - Resolución: 0,1°C entre -10 y 100°C y 1°C en el resto del rango 1°F en todo el rango

- Dimensiones: 71 x 28 x 71mm Temperatura de operación: 0 hasta 50°C/32 hasta 122°F - Humedad de operación: 10 hasta 90% HR (sin condensación)

- Sensores: S1 - Sensor de los colectores

S2 - Sensor del Tanque/Piscina

- Salidas de control: PUMP - Bomba de agoyos - Salidas de control: PUMP - Bomba de agua o solenoide - 5(3)A/250Vca 1/8HP AUX1 - Salida de apoyo 1 - 5(3)A/250Vca 1/8HP AUX2 - Salida de apoyo 2 - 5(3)A/250Vca 1/8HP

CLASIFICACIÓN ACORDANDO LA NORMA IEC60730-2-9

- Límite de la temperatura de la superficie de la instalación: 50°C

 Tipo de construcción: Regulador electrónico incorporado - Acción automática: Tipo 1

- Control de la contaminación: Nivel 2

- Voltaje del impulso: 1,5kV

# 4. CONFIGURACIONES AVANZADAS

4.1 - Para acceder al menú de opciones

Presione 😈 y 🗛 simultáneamente durante 2 segundos hasta que aparezca 550 , soltando enseguida. Al aparecer [a], presione (c) (toque corto) e introduzca el código (123) a través de las teclas 😈 y 🕰 . Para confirmar presione la tecla 💷 . A través de las teclas 😈 y 🕰 acceda las demás funciones y proceda del mismo modo para ajustarlas. Para salir del menú y retornar a la operación normal, presione 💷 (toque largo) hasta que aparezca 💷

4.2 - Opciones

- [ od Entrada del código de acceso
- Fun Funciones de configuración avanzadas
- Modo de operación de la agenda de eventos
- Programación de la agenda de eventos
- [Lo Ajuste del reloj y día de la semana

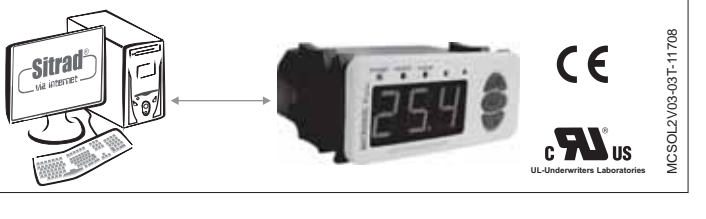

### 4.2.1 - Parámetros de configuración

|         |                                                                                | CELSIUS |      |      |        | FAHRENHEIT |     |      |        |
|---------|--------------------------------------------------------------------------------|---------|------|------|--------|------------|-----|------|--------|
| Fun     | Descripción                                                                    | Mín     | Máx  | Unid | Padrón | Mín        | Máx | Unid | Padrón |
| FD I    | Indicación de temperatura preferencial                                         | 0       | 3    |      | 1      | 0          | 3   |      | 1      |
| F02     | Diferencial para activar la bomba de circulación de agua                       | 1.0     | 40.0 | °C   | 8.0    | 2          | 72  | °F   | 14     |
| F 0 3   | Diferencial para desactivar la bomba de circulación de agua                    | 1.0     | 40.0 | °C   | 4.0    | 2          | 72  | °F   | 7      |
| F04     | Temperatura mínima en S1 para accionar la bomba                                | -50.0   | 200  | °C   | -50.0  | -58        | 392 | °F   | -58    |
| FOS     | Retraso del reencendido de la bomba                                            | 0       | 999  | seg. | 0      | 0          | 99  | seg. | 0      |
| F06     | Diferencial negativo (S1-S2) para encender la bomba para<br>disipar calor      | -40.0   | 0.0  | °C   | 0.0    | -72        | 0   | °F   | 0      |
| F 🛛 🤉   | Temperatura mínima S2 para permitir que la disipación de calor<br>sea activada | 0.0     | 105  | °C   | 105    | 32         | 221 | °F   | 221    |
| F08     | Anti-congelamiento S1 para accionar la bomba                                   | 2.9     | 10.0 | °C   | 3.0    | 37         | 50  | °F   | 37     |
| F09     | Histéresis del anti-congelamiento                                              | 0.1     | 20.0 | °C   | 1.0    | 1          | 36  | °F   | 1      |
| F 10    | Tiempo mínimo de anti-congelamiento                                            | 0       | 999  | seg. | 0      | 0          | 999 | seg. | 0      |
| FII     | Temperatura S1 de súper calentamiento para apagar la bomba                     | 0.0     | 200  | °C   | 90.0   | 32         | 392 | °F   | 194    |
| F 12    | Histéresis de súper calentamiento para re encender la bomba                    | 0.1     | 20.0 | °C   | 1      | 1          | 36  | °F   | 1      |
| FIB     | Temperatura S2 de súper calentamiento p/ apagar la bomba                       | 0.0     | 105  | °C   | 105    | 32         | 221 | °F   | 221    |
| F 14    | Histéresis de súper calentamiento para reencender la bomba (S2)                | 0.1     | 20.0 | °C   | 1.0    | 1          | 36  | °F   | 1      |
| F 15    | Modo de operación del apoyo 1                                                  | 0       | 1    | -    | 0      | 0          | 1   | -    | 0      |
| F 15    | Setpoint de temperatura del apoyo 1                                            | -50.0   | 105  | °C   | 35.0   | -58        | 221 | °F   | 95     |
| F 17    | Histéresis de operación del apoyo 1                                            | 0.1     | 20.0 | °C   | 1.0    | 1          | 36  | °F   | 1      |
| F 18    | Minimo ajuste del Setpoint de temperatura del apoyo 1                          | -50.0   | 105  | °C   | -50.0  | -58        | 221 | °F   | -58    |
| F 19    | Máximo ajuste del Setpoint de temperatura del apoyo 1                          | -50.0   | 105  | °C   | 105    | -58        | 221 | °F   | 221    |
| F20     | Tiempo de activación manual del apoyo 1                                        | 0       | 999  | min. | 0      | 0          | 999 | min. | 0      |
| F2 1    | Modo de operación del apoyo 2                                                  | 0       | 5    | -    | 0      | 0          | 5   | -    | 0      |
| F22     | Setpoint de temperatura del apoyo 2                                            | -50.0   | 105  | °C   | 30.0   | -58        | 221 | °F   | 86     |
| F 2 3   | Histéresis de operación del apoyo 2                                            | 0.1     | 20   | °C   | 1.0    | 1          | 36  | °F   | 1      |
| F24     | Mínimo ajuste del Setpoint de temperatura del apoyo 2                          | -50.0   | 105  | °C   | -50.0  | -58        | 221 | °F   | -58    |
| F25     | Máximo ajuste del Setpoint de temperatura del apoyo 2                          | -50.0   | 105  | °C   | 105    | -58        | 221 | °F   | 221    |
| F26     | Tiempo de activación manual del apoyo 2                                        | 0       | 999  | min. | 0      | 0          | 999 | min. | 0      |
| F 2 7   | Tiempo encendido del timer cíclico                                             | 1       | 999  | min. | 1      | 1          | 999 | min. | 1      |
| F28     | Tiempo apagado del timer cíclico                                               | 1       | 999  | min. | 1      | 1          | 999 | min. | 1      |
| F29     | Modo de vínculo a la agenda de eventos                                         | 0       | 3    | -    | 0      | 0          | 3   | -    | 0      |
| F 30    | Alarma de temperatura mínima S1                                                | -50.0   | 200  | °C   | -50.0  | -58        | 392 | °F   | -58    |
| FJI     | Alarma de temperatura máxima S1                                                | -50.0   | 200  | °C   | 200    | -58        | 392 | °F   | 392    |
| F32     | Offset de indicación de la temperatura S1                                      | -5.0    | 5.0  | °C   | 0.0    | -9         | 9   | °F   | 0      |
| F33     | Offset de indicación de la temperatura S2                                      | -5.0    | 5.0  | °C   | 0.0    | -9         | 9   | °F   | 0      |
| (F 3 4) | Offset de indicación de la temperatura S3                                      | -5.0    | 5.1  | °C   | 0.0    | -9         | 10  | °F   | 0      |
| F 3 5   | Dirección en la red RS-485                                                     | 1       | 247  | -    | 1      | 1          | 247 | -    | 1      |

# 4.2.1.1 - Descripción de los parámetros

**EDI** Indicación de temperatura preferencial

Permite que sea configurada la indicación de temperatura preferencial. Se puede elegir entre:

E - 1 Temperatura en el sensor 1

- E 2 Temperatura en el sensor 2
- F 7 Temperatura en el sensor 3
- Temperatura diferencial (S1-S2)

ED2 Diferencial para conectar la bomba de circulación de agua

Esta función permite ajustar la temperatura diferencial (S1-S2) para el accionamiento de la bomba de circulación de agua. A medida que los colectores solares reciben energía, la temperatura en el sensor S1 aumenta. Cuando esta temperatura se encuentre en un valor determinable superior a la temperatura del sensor S2, la bomba es activada y circula hacia abajo el agua calentada, almacenándola, por ejemplo, en el tanque.

#### ED3 Diferencial para desactivar la bomba de circulación de agua

Permite ajustar la temperatura diferencial (S1-S2) para el desactivado de la bomba de circulación de agua. Con la bomba activada, el agua caliente circula hacia bajo y la fría hacia arriba. Luego, la diferencia de temperatura entre S1 y S2 tiende a disminuir. Cuando esta diferencia cae a un valor determinable, la bomba es desactivada y cesa la circulación de agua.

EDY Temperatura mínima en S1 para accionar la bomba

Temperatura mínima en el sensor 1 para permitir el encendido de la bomba de circulación de agua. Para desactivar esta función basta disminuir el valor hasta que el mensaje de OFF aparezca en la pantalla.

#### FDS Retraso del reencendido de la bomba

Permite ajustar el tiempo de apagado mínimo que la bomba debe tener antes que pueda ser reencendida. Con esa opción se evita que la bomba quede siendo accionada y apagada en espacios cortos de tiempo, de esta manera aumenta la vida útil de la misma. Esta función también define el retraso de encendido de la bomba al activar el controlador

EDE Diferencial negativo (S1-S2) para encender la bomba para disipar calor Diferencial negativo (S1-S2) para encendido de la bomba de circulación de agua. Permite la disipación de temperatura excesiva en el reservorio de agua, y para desactivarla sólo se necesita aumentar el valor hasta que el mensaje [IFF] aparezca en la pantalla

FD7 Temperatura mínima S2 para permitir que la disipación de calor sea activada Temperatura mínima en el sensor 2 para permitir que las funciones de disipación de calor puedan ser accionadas

# FIB Anti-congelamiento S1 para accionar la bomba

Permite ajustar la temperatura de formación de hielo en los colectores. Cuando la temperatura en los colectores (sensor 1) esté muy baja (Ej.: noches de invierno), la bomba es encendida, por momentos, para impedir que el agua se congele en los tubos y los dañe. Para desactivar esta función es suficiente disminuir el valor hasta que el mensaje DDP aparezca en la pantalla.

# FD9 Histéresis del anti-congelamiento

Histéresis de la función de anti-congelamiento para apagar la bomba de circulación de agua

### **FID** Tiempo mínimo de anti-congelamiento

Tiempo mínimo que la función de anti-congelamiento quedará accionada aunque la temperatura en el sensor 1 vuelva a su valor normal.

EIII Temperatura S1 de súper calentamiento para apagar la bomba.

Permite ajustar la temperatura de súper calentamiento de los colectores para apagar la bomba de circulación de agua. Cuando la temperatura en los colectores (sensor 1) esté arriba de un valor determinable, la bomba es apagada para impedir que el agua sobrecalentada circule por los tubos y los dañe (en el caso de que sean usados tubos de PVC).

E12 Histéresis de súper calentamiento para re encender la bomba Ajuste de la histéresis de la temperatura de súper calentamiento del sensor 1 para permitir el re encendido de la bomba de agua.

ET3 Temperatura S2 de súper calentamiento p/ apagar la bomba Permite ajustar la temperatura de súper calentamiento de la piscina para apagar la bomba de circulación de agua, evitando incomodidad térmica.

ETH Histéresis de súper calentamiento para reencender la bomba (S2) Ajuste da histéresis de la temperatura de súper calentamiento del sensor 2 para permitir el reencendido de la bomba de agua.

### F 15 Modo de operación del apoyo 1

- Permite configurar el modo de funcionamiento de la salida de apoyo 1. Los modos son: Apoyo 1 funcionando independiente del apoyo 2
  - Apoyo 1 no accionado cuanto el apoyo 2 esté accionado.

Cuando este parámetro esté configurado con el valor "1" y el apoyo 2 sea accionado, será exhibido en el display el mensaje AA2. Esta opción servirá para cuando se utilicen sistemas con calentamiento auxiliar a gas (salida AUX1) y eléctrico (salida AUX2). De esta forma si el sistema necesita accionar el apoyo 2 (eléctrico) el controlador exhibirá en el display el alarma indicando que el apoyo 1 (gas) no está funcionando correctamente

EIE Setpoint de temperatura del apoyo 1 Permite ajustar la temperatura de operación del apoyo 1.

FIT Histéresis de operación del apoyo 1 Ajuste da histéresis del setpoint de temperatura de encendido del apoyo 1.

EIB Mínimo ajuste del Setpoint de temperatura del apoyo 1 Limite inferior cuya finalidad es evitar que, por error, se regulen temperaturas exageradamente bajas de setpoint del apoyo 1.

F19 Máximo ajuste del Setpoint de temperatura del apoyo 1

Límite superior cuya finalidad es evitar que por error se regulen temperaturas exageradamente altas en el setpoint del apoyo 1.

F20 Tiempo de activación manual del apoyo 1 Tiempo en que el apoyo 1 quedará accionado cuando sea activado manualmente. Después de este periodo el apoyo 1 vuelve a funcionar automáticamente.

F21 Modo de operación del apoyo 2

Esta función permite configurar el modo de funcionamiento de la salida de apoyo 2. Los modos son:

- Termostato para refrigeración
- Termostato para calentamiento
- Termostato para refrigeración ligado a la agenda de eventos
- Termostato para calentamiento ligado a la agenda de eventos
   Timer cíclico con estado inicial encendido
- Timer cíclico con estado inicial encendido ligado a la agenda de eventos Termostato de refrigeración para disipación de temperatura excesiva en el reservorio de aqua.

E22 Setpoint de temperatura del apoyo 2

Permite ajustar la temperatura de operación del apoyo 2.

E23 Histéresis de operación del apoyo 2 Ajuste de la histéresis del setpoint de temperatura de activación del apoyo 2.

F24 Mínimo ajuste del Setpoint de temperatura del apoyo 2

Limite inferior cuya finalidad es evitar que por error se regulen temperaturas exageradamente bajas de setpoint del apovo 2.

F25 Máximo ajuste del Setpoint de temperatura del apoyo 2 Limite superior cuja finalidad es evitar que por error se regulen temperaturas exageradamente altas de setpoint del apoyo 2.

E2E Tiempo de activación manual del apoyo 2 Tiempo en que el apoyo 2 quedará accionado cuando sea activado manualmente. Después de este periodo el apoyo 2 vuelve a funcionar automáticamente.

E21 Tiempo encendido del timer cíclico Permite ajustar el tiempo en que el timer cíclico mantiene su salida encendida.

**F2B** Tiempo apagado del timer cíclico Permite ajustar el tiempo en el que el timer cíclico mantiene su salida apagada.

E29 Modo de vínculo a la agenda de eventos

Permite ajustar a cual de los 4 eventos diarios cada salida de apoyo será ligada. Los modos posibles son:

- Aux 1 ligado a los eventos 1, 2, 3,4 Aux 2 ligado a los eventos 1, 2, 3,4 Aux 1 ligado al evento 1 Aux 2 ligado al evento 2, 3,4
- Aux 1 ligado a los eventos 1,2 Aux 2 ligado a los eventos 3,4 Aux 1 ligado a los eventos 1, 2,3 Aux 2 ligado al evento 4

F30 Alarma de temperatura mínima S1

Temperatura para indicación de alarma de temperatura baja en el sensor 1

F31 Alarma de temperatura máxima S1 Temperatura para indicación de alarma de temperatura alta en el sensor 1

F32 Offset de indicación de la temperatura S1 Permite ajustar el Offset de indicación de la temperatura del sensor 1(colectores).

F33 Offset de indicación de la temperatura S2 Permite ajustar el Offset de indicación de la temperatura del sensor 2 (reservorios/piscina).

E39 Offset de indicación de la temperatura S3

Permite ajustar el Offset de indicación da temperatura del sensor 3 (Apoyos).

Para desactivar el sensor de temperatura de los apoyos (sensor 3) es suficiente entrar en esta función en el menú de funciones avanzadas. Al entrar a la función presione la tecla 🕰 repetidamente hasta que aparezca el mensaje 🔐 en la pantalla, presione la tecla 💿 para confirmar. Al desactivar el sensor 3, los apoyos 1 y 2 pasarán a ser contratados por el sensor 2 (reservorio/piscina).

Caso la activación de la bomba de agua esté vinculada al sensor 3, y este haya sido desactivado, el controlador automáticamente desactivará esta condición.

E35 Dirección en la red RS-485

Dirección del instrumento en la red para comunicación con el software SITRAD®. Obs: en una misma rede no puede haber más de un instrumento con la misma dirección.

4.2.2 - Modo de operación de la agenda de eventos

En esta opción se puede elegir la manera cómo operará la agenda de eventos.

- eventos para cada dia de la semana. 2259 Programación para días hábiles En este modo el instrumento mantiene los eventos iguales para los días hábiles (Lunes a Viernes) y permite programar eventos diferentes para el Sábado y el Domingo.
- Programación diaria En este modo el instrumento mantiene los eventos iguales para todos los días de la semana.

### 4.2.3 - Programación de la agenda de eventos

En esta opción se puede entrar con los valores de los períodos de tiempo de cada evento. La entrada de los datos depende del modo de operación configurado. Se puede configurar hasta 4 eventos para cada dia. Para cada evento se configura el horario inicial y el horario final a través de las opciones hasta Horario de inicio del 1º evento

IF Horario de término del 1° evento

Ing Horario de inicio del 4° evento IFY Horario de término del 4° evento

Caso no sea necesario utilizar los 4 eventos se puede configurar los mismos en estado inhabilitado, para esto basta incrementar el horario de desconexión ( []] por ejemplo) hasta que aparezca la indicación IIFF. También es posible configurar un evento que comienza en un día y él acaba en el otro; para esto se debe incrementar el horario de desactivación hasta aparecer la opción [[ra] y ajustar al día siguiente un evento con horario de inicio a las 00h y 00min. De acuerdo con el modo de operación configurado se pueden presentar las siguientes posibilidades de programación.

Nod

Programación semanal Eventos programables por día PI Domingo...... ► □n Horario de inicio del 1° evento 
 P2
 Lunes

 P3
 Martes
 IF I Horario de término del 1° evento PH Miércoles ······ P5 Jueves ..... Horario de inicio del 4° evento PE Viernes ····· Horario de término del 4° evento PT Sábado ····· ---- Programación para días hábiles P26 Lunes a Viernes ..... P1 Sábado ..... PI Domingo ..... ···· 
Programación diaria Todos los días ·····

4.2.4 - Ajuste del horario actual y día de la semana Presione la tecla 🕰 hasta que aparezca el mensaje 💴 en el visor. De un toque en la tecla er . Aparecerán los ajustes en el siguiente orden: HORAS → MINUTOS → DÍA DE LA SEMANA

Ex.: 12h43min - Viernes 12h Horas Minutos 5 Día de la semana

# 5. CONFIGURACIONES DE FÁCIL ACCESO

### 5.1 - Para acceder a las funciones

Presione set durante 2 segundos hasta que aparezca 5EL, soltándolo enseguida A través de las teclas \land y 😈 acceda a las funciones y proceda con el ajuste de las mismas. Para salir del menú y volver a la operación normal, presione (por algunos instantes) hasta que aparezca - -

#### 5.2 - Funciones

# FII Atajo para ajuste del parámetro F13

Este atajo es utilizado cuando el Microsol II plus es instalado en control de calentamiento de piscinas. En este caso se utiliza el parámetro F13 para ajuste de la temperatura máxima de conforto del agua de la piscina

EIB Atajo para ajuste del parámetro F16 Permite el ajuste facilitado del setpoint de temperatura del apoyo 1.

#### F22 Setpoint del apovo 2

Permite el ajuste facilitado del setpoint de temperatura del apoyo 2.

### PTP Atajo para ajuste del parámetro F22

Permite el ajuste del modo de encendido de la bomba de circulación de agua, las opciones son:

- **BEF** Bomba de circulación siempre apagada
- Bomba de circulación siempre encendida 0n

Aun Bomba de circulación operando en modo automático no ligado al sensor 3. En este modo el encendido de la bomba se dará solamente por la diferencia de temperatura (S1-S2). Bomba de circulación operando en modo automático ligado al sensor 3. En este módo el encendido de la bomba se dará por la diferencia de temperatura y cuando la temperatura del sensor 1 sea superior a la del sensor 3.

# [TR] Encendido manual del apoyo 1

En esta opción se activa manualmente la salida del apoyo 1. La A salida será desactivada después de transcurrido el tiempo ajustado en la función F20. Al entrar nuevamente en esta función se desactiva el encendido manual y el apoyo 1 vuelve a funcionar de manera automática. Para deshabilitar el encendido manual es suficiente configurar la función F2D con el valor " 000".

### Encendido manual del apoyo 2

En esta opción se activa manualmente la salida del apoyo 2. La salida será desactivada después de transcurrido el tiempo ajustado en la función F26. Al entrar nuevamente en esta función se desactiva el encendido manual y el apoyo 2 vuelve a funcionar de manera automática.

Para deshabilitar el encendido manual es suficiente configurar la función E26 con el valor " 000".

# 6 CONSULTAS RÁPIDAS

6.1 - Visualizar otras temperaturas

Para alternar entre la visualización de la temperatura del sensor 1, sensor 2, sensor 3 o la diferencia de temperatura entre el sensor 1 y 2 (temperatura diferencial), presione 😈 hasta que aparezca en la pantalla la temperatura deseada:

- E 1 . Temperatura en sensor
- E 2 Temperatura en sensor 2
- E 3 Temperatura en sensor 3
- d F Temperatura diferencial (S1-S2)

La temperatura seleccionada aparecerá en la pantalla durante 15 segundos y después de transcurrido el tiempo la indicación preferencial vuelve a aparecer (según lo ajustado en el parámetro EDD).

#### 6.2 - Visualizar horario actual

Presionando rápidamente la tecla se puede visualizar el horario ajustado en el controlador, se exhibirá la hora actual, a continuación los minutos y luego el día de la semana.

Ex.: 12h43min - Viernes

- 12h Horas
- Minutos Día de la semana

6.3 - Visualizar temperaturas mínimas y máximas

Presionando la tecla 🔍 se puede visualizar las temperaturas mínimas y máximas de cada sensor, así como el diferencial mínimo y máximo de temperatura. Al presionar la tecla 🔼 (toque corto), aparecerá el mensaje E-II indicando la temperatura del sensor 1 y después al poco tiempo sus temperaturas mínima y máxima, y después aparecerán las temperaturas del sensor 2 ( E-2), del sensor 3 ( E-3) y del diferencial ( IF )

En el caso de que la tecla 🙇 sea presionada durante a visualización los valores serán reinicializados y el mensaje FSE aparecerá en la pantalla.

#### 7 SEÑALES

- Er I Sensor 1 (colectores) desactivado o fuera del rango
- Er 2 Sensor 2 (tanque /piscina) desactivado o fuera del rango Er 3 Sensor 3 (apoyos) desactivado o fuera del rango
- Temperatura del sensor 1 en situación de congelamiento IEE
- HEI Temperatura del sensor 1 en situación de sobrecalentamiento
- HE2 Temperatura del sensor 2 en situación de sobrecalentamiento
- PPP Parámetros de configuración desprogramados o fuera del rango Bomba de circulación en modo manual activado
- **IFF** Bomba de circulación en modo manual desactivado
- RHI Alarma de alta temperatura en el sensor 1
- Alarma de baja temperatura en el sensor 1
- [FR2] Alarma de accionamiento del apoyo 2

# 8. SELECCIÓN DE LA UNIDAD (°C / °F)

Para definir la unidad con la que funcionará el instrumento, entre en el menú de funciones [a] con el código de acceso "231" y confirme con la tecla 💷 . Aparecerá la indicación 🚛 , presione 💙 o 🗪 para elegir entre 🖳 o 📴 y confirme con la tecla 💷 . Después de seleccionar la unidad aparecerá FRE y el instrumento volverá a la función 了 da vez que la unidad sea alterada, los parámentros deberán ser reconfigurados, pues ellos asumirán los valores "estándar"

### 9. ESQUEMA DE CONEXIÓN

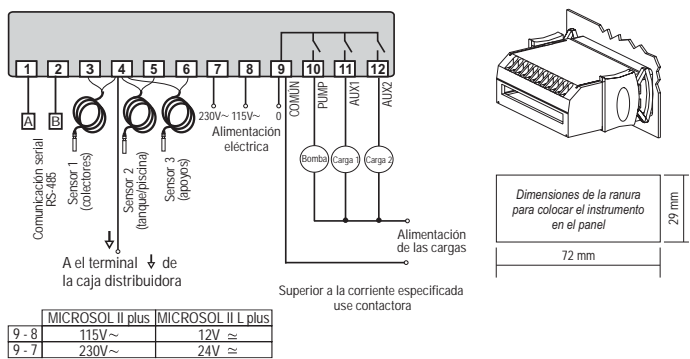

Nota: El largo del cable del sensor puede ser ampliado por el propio usuario, en hasta 200 metros, utilizando cable 2 x 24 AWG

Interconectando Controladores, Interface Serial RS-485 y Computadora

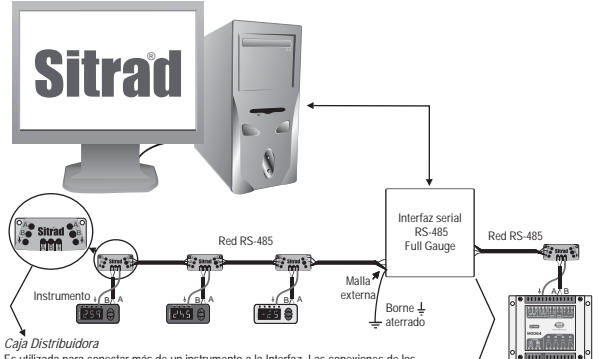

Caja Distributiona Es utilizada para conectar más de un instrumento a la Interfaz. Las conexiones de los hilos deben ser hechas conforme sigue: terminal A del instrumento se conecta al terminal A dela caja distributiora, que a su vez, debe ser conectado con el lerminal A de la Interfaz. Repita el procedimiento para los terminales B y ↓, siendo ↓ la malla del cabo (tierra opciona). El terminal ↓ de la caja de distribución debe estar conectado a los respectivos terminales ↓ de cada uno de los instrumentos

, Interfaz Serial RS-485 Dispositivo utilizado para establecer la conexión de los instrum entos de Full Gauge Controls con el Sitrad"

# IMPORTANTE

Conforme capítulos de la norma IEC 60364:

1: Instale protectores contra sobretensiones en la alimentación.

2: Los cables de sensores y de señales de computadora pueden estar juntos; sin embargo, no en el

mismo electroducto por donde pasa la alimentación eléctrica y la activación de cargas.

3: Instale supresores de transientes (filtros RC) en paralelo a las cargas, con la finalidad de aumentar la vida útil de los relés

Esquema de conexión de supresores en contactores

Esquema de conexión de supresores en cargas de activación directa

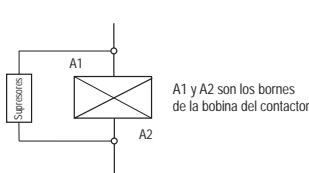

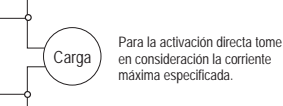

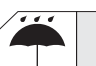

### VINILO PROTECTOR:

Protege los instrumentos instalados en locales sometidos a goteos de agua, como en refrigeradores comerciales, por ejemplo. Este adhesivo acompaña el instrumento dentro de su embalaje

Haga la aplicación solamente después de concluir las conexiones eléctricas.

Retire el papel protector y aplique el vinilo sobre toda la parte superior del aparato, doblando los bordes conforme indican las flechas.

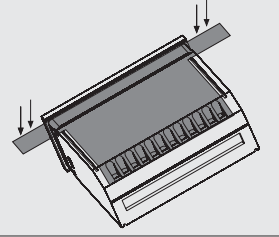

© Copyright 2006 • Full Gauge Controls ® • Derechos reservados.